## **ACA Company Settings**

### Admin > Settings > Global Setup > Company Setup

|                       | There should be an ACA Tab for you to click on with the "ACA settings"                                                                                                    |
|-----------------------|----------------------------------------------------------------------------------------------------|
| Contact Name          | Make sure that you have the proper contact for this field. This is what will be filed to the IRS as your company contact.                                                                                 |
| Contact Phone         | Make sure you have a current and active phone number. This will be filed to the IRS and will be on your Employees 1095-C forms. A general main number is ideal.                                           |
| Electronic<br>Consent | You can Enable Electronic consent which will give your employees the option to consent to electronic delivery. It is important to note that turning this on does not mandate electronic delivery.         |
| Mask SSN              | Enable Mask SSN to provide an extra layer of security to the printed 1095-C forms. Why not secure your employee's information as much as possible?                                                        |
| ALL EINs              | These will need to be completed for each EIN in the drop down if you have multiple EINs within your Login. You would have a drop-down in the upper left of the screen with the different EINs if you are. |

### **ACA Setup Review Report**

### My Info > My Reports > My Saved Reports

Turn Others' Settings On and filter search Saved As Name "starts with" ACA. Find the ACA Setup Review report

### □ Active - ACA profiles assigned to everyone

Everyone hired into the system needs to have an ACA profile assigned to them. Without the ACA profile there will be zero ACA data generated for that employee. Which means the system will not produce a 1095-C form for them and will not be able to read hours to know if they qualified as FT or not.

| Filter | Employee Status: != Terminated                           |
|--------|----------------------------------------------------------|
| Filter | Current ACA Profile (Effective): Is Null                 |
|        |                                                          |
| Action | Assign the appropriate ACA Profile to those who are Null |

### Active - Those with a Full-time or Non-Variable ACA profile have a Benefit Profile

Anyone with a Full-time or Non-Variable ACA profile will be seen by the system as expecting an offer of health coverage after their waiting period has expired. The Benefit Profile is what the system reads to measure this offer and the affordability.

| Filter | Employee Status: != Terminated                                                     |
|--------|------------------------------------------------------------------------------------|
| Filter | Current ACA Profile (Effective): = Full-time (substitute your ACA profile<br>name) |
| Filter | Current Benefit Profile (Effective): Is Null                                       |
|        |                                                                                    |
| Action | Assign the Benefit profile to those that were offered Health Insurance             |
|        |                                                                                    |

### Terminated - ACA profiles assigned to everyone

| Filter | Employee Status: = Terminated                            |
|--------|----------------------------------------------------------|
| Filter | Date Terminated: >= 01/01/2024                           |
| Filter | Current ACA Profile (Effective): Is Null                 |
|        |                                                          |
| Action | Assign the appropriate ACA Profile to those who are Null |

### **Terminated - Those with a Full-time or Non-Variable ACA profile have a Benefit Profile**

| Filter | Employee Status: = Terminated                                                      |
|--------|------------------------------------------------------------------------------------|
| Filter | Date Terminated: >= 01/01/2024                                                     |
| Filter | Current ACA Profile (Effective): = Full-time (substitute your ACA<br>profile name) |
| Filter | Current Benefit Profile (Effective): Is Null                                       |
|        |                                                                                    |
| Action | Assign the Benefit profile to those that were offered Health Insurance             |

### **Employee Benefit Plan Coverage End Date**

### Team > Benefits > Benefits Plan

#### Terminated - Make sure the Coverage Effective To has been properly end dated (extremely important if self-funded)

This is important in the reporting of the ACA to let the system know when the Coverage ended after termination. Typically, the coverage will end at the end of the termination month or the day of termination. An improper date could lead to not reporting a month that you provided coverage or reporting that you provided coverage for months that you did not.

| Select Columns | Coverage Effective To                                                                                                    |
|----------------|----------------------------------------------------------------------------------------------------|
| Filter         | Employee Status: = Terminated                                                                                                    |
| Filter         | Date Terminated: >= 01/01/2024                                                                                                    |
| Filter         | Benefit Type: = medical                                                                                                    |
|                |                                                                                                    |
| Action         | Look at the Coverage effective dates and make sure the coverage has been properly end-dated with your plan's policy. Especially look for those with a date of 12/31/9999. |

### Recalculate

|            | Team > HR > ACA > ACA Data Summary                        |
|------------|-----------------------------------------------------------|
| Filter     | Current ACA Profile (Effective): Is Not Null              |
|            |                                                           |
| Action     | Select All Employees                                      |
| <br>Action | Click Recalculate in the upper right corner of the screen |

## Alerts

|        | <u> Team &gt; HR &gt; ACA &gt; ACA Data Summary</u>                     |
|--------|-------------------------------------------------------------------------|
| Filter | Date Range set to pull all of 2024 "This year" or "Last Year" typically |
|        |                                                                         |
| Action | Review the compliance alerts and make the appropriate adjustments       |
|        |                                                                         |

## COBRA

|  | Active<br>Employees | Begin a list of all Employees who were offered COBRA coverage<br>while still an active employee. An Example of this would be<br>somebody who went from Full-time to Part-time and lost medical<br>coverage as a result. |
|--|---------------------|----------------------------------------------------------------------------------------------------|
|--|---------------------|----------------------------------------------------------------------------------------------------|

# Self-Insured Additional Steps

| Benefit Plans                    | Double-check and make sure that all Self-Insured medical plans are check marked to be identified as self-insured. This will be on the left-hand side of the benefit plan details.                                                                                                    |
|----------------------------------|----------------------------------------------------------------------------------------------------|
| Benefit Plans                    | Double-check to make sure that the dependents are attached to the<br>medical plans. You can do this by going to: My Employees ><br>Employee HR Maintenance > Benefits > Dependents. Filter for<br>benefit type = Medical.                                                                       |
| COBRA<br>Terminated<br>Employees | Begin a list of Employees that terminated with the employee or their<br>dependents enrolled in COBRA coverage. This must be reported<br>on the 1095-C and will require a manual review. We will need the<br>specifics for each person enrolled (start dates and end dates of<br>COBRA coverage) |
| COBRA Not<br>Employed<br>in 2024 | Begin a list of former employees who did not work 1 day for you in 2024, but either they or their dependent(s) were on COBRA. We will manually add their 1095-C form and code these individuals. This information must be reported by you on the 1095-C.                                        |